## **OPERATING MANUAL**

# MU 7051 EN E

## **GPL TRONIQUE**

| E     | 2019/02/26 | Conversion menus, software in English [MDV631]                                                                                   | DSM        | SR          |
|-------|------------|----------------------------------------------------------------------------------------------------|------------|-------------|
| D     | 2018/09/24 | Display of one-tenth volume, calibration VM or VB, volume conversion at 20°C [MDV622]                                            | DSM        | XS          |
| С     | 2017/12/21 | Configuration of density in SUPERVISOR MODE or METROLOGICAL mode [MDV587]                                                        | DSM        | XS          |
| В     | 2012/09/20 | New software ergonomics, internationalization,<br>linearization, delivery ways menu, V15, V20, Vm/Vb<br>display, events recorded | DSM        | АН          |
| А     | 2010/12/06 | Creation                                                                                                    | DSM        | MV          |
| Issue | Date       | Nature of modifications                                                                                                    | Written by | Approved by |

|              | MU 7051 EN E<br>GPL TRONIQUE                   | Page 1/31 |
|--------------|------------------------------------------------|-----------|
| $\checkmark$ | This document is available at www.alma-alma.fr |           |

## **CONTENTS**

| 1 | GENI  | ERAL PRESENTATION AND DESCRIPTION4           |
|---|-------|----------------------------------------------|
| 2 | OPEF  | RATING RECOMMENDATIONS5                      |
| 3 | CON   | FIGURATION, SETTING AND CALIBRATION5         |
|   | 3.1   | Configure the GPL TRONIQUE5                  |
|   | 3.2   | Set the GPL TRONIQUE                         |
|   | 3.3   | Calibrate the GPL TRONIQUE6                  |
| 4 | USER  | ? MODE                                       |
|   | 4.1   | Menu DELIVERY                                |
|   | 4.2   | Menu PRINT                                   |
|   | 4.3   | Menu DISPLAY                                 |
|   | 4.3.1 | Sub-menu TOTALISERS                          |
|   | 4.3.2 | Sub-menu PRODUCTS TOTALISERS11               |
|   | 4.3.3 | Sub-menu MEMORY11                            |
|   | 4.4   | Menu MAINTENANCE12                           |
|   | 4.5   | List of alarms13                             |
| 5 | SET 1 | THE GPL TRONIQUE: SUPERVISOR MODE14          |
|   | 5.1   | Menu CALIBRATION/STANDARD14                  |
|   | 5.1.1 | Sub-menu STANDARD VOLUME14                   |
|   | 5.1.2 | Sub-menu LINEARISATION/FLOW15                |
|   | 5.2   | Menu PRODUCT SETTINGS                        |
|   | 5.2.1 | With conversion16                            |
|   | 5.2.2 | Without conversion17                         |
|   | 5.3   | Menu DENSITY CURVES                          |
|   | 5.4   | Menu VEHICULE                                |
|   | 5.5   | Menu SETTINGS                                |
|   | 5.5.1 | Sub-menu VOLUME SETTINGS20                   |
|   | 5.5.2 | Sub-menu FLOWRATE SETTINGS20                 |
|   | 5.5.3 | Sub-menu TIMING SETTINGS20                   |
|   | 5.6   | Menu TIME ADJUSTMENT                         |
|   | 5.7   | Menu PRINTER SETTINGS                        |
|   | 5.8   | Menu LANGUAGE                                |
| 6 | CON   | FIGURE THE GPL TRONIQUE: METROLOGICAL MODE22 |
|   | 6.1   | Menu INDICATOR REFERENCE                     |
|   | 6.2   | Menu CONFIGURATION                           |
|   |       |                                              |

|              | MU 7051 EN E<br>GPL TRONIQUE                   | Page 2/31 |  |
|--------------|------------------------------------------------|-----------|--|
| $\checkmark$ | This document is available at www.alma-alma.fr |           |  |

| 6.2.1  | Sub-menu ADDITIONAL COMMANDS          | 23 |
|--------|---------------------------------------|----|
| 6.2.2  | Sub-menu REMOTE CONTROL               | 23 |
| 6.2.3  | Sub-menu COMMUNICATION                | 23 |
| 6.2.4  | Sub-menu UNIT AND ACCURACY            | 24 |
| 6.2.5  | Sub-menu CONVERSION                   | 24 |
| 6.2.6  | Sub-menu DENSITY CALCULATION          | 25 |
| 6.2.7  | Sub-menu HOSE BURST                   | 25 |
| 6.2.8  | Sub-menu AUTHORIZATION                | 25 |
| 6.2.9  | Sub-menu DISTRIBUTION LINE            | 26 |
| 6.3    | Menu measuring system EMA (PUMP MODE) | 26 |
| 6.3.1  | Sub-menu METER COEFFCIENT             | 26 |
| 6.3.2  | Sub-menu METER FLOWRATES              | 26 |
| 6.3.3  | Sub-menu MINIMUM QUANTITY             | 27 |
| 6.3.4  | Sub-menu TEMPERATURE                  | 27 |
| 6.3.5  | Sub-menu PULSES OUTPUT                | 27 |
| 6.4    | Menu EMBEDDED COMPUTING               | 27 |
| 6.5    | Menu DATE AND TIME                    | 28 |
| ANNEXE |                                       | 29 |
|        |                                       |    |

|              | MU 7051 EN E<br>GPL TRONIQUE                   | Page 3/31 |
|--------------|------------------------------------------------|-----------|
| $\checkmark$ | This document is available at www.alma-alma.fr |           |
|              |                                                |           |

### 1 GENERAL PRESENTATION AND DESCRIPTION

The GPL TRONIQUE measuring system must be fitted on road tankers only for measurement of quantities of liquefied gases under pressure.

The GPL TRONIQUE measuring system comprises:

- ⇒ An ALMA turbine meter for liquefied petroleum gas
- ⇒ A MICROCOMPT+ electronic calculator-indicator
- ⇒ An gas separator
- ⇒ A pump which flowrate and pressure characteristics are compatible with the meter used
- An automatic pressure control valve, regulated to maintain pressure at least 1 bar higher than the saturated vapour pressure in the tank
- A set of devices by two ways of delivery, controlled by a valve which allows the choice between a full flexible hose or a direct release
- As an option, a Pt100 temperature sensor to calculate and display the mean temperature of the liquid measured during metering
- ⇒ A printer

There are two models of GPL TRONIQUE: volume at temperature or volume at reference temperature (measure and compensation of the volume at a reference temperature). The "embedded computing" and "remote control" (GPL TRONIQUE CD) options are also available. This document presents all the possibilities. Some menus are the same; others are specific and are differently identified.

Identification of the different models of GPL TRONIQUE in the following pages:

| With conversion    |
|--------------------|
| Without conversion |

The GPL TRONIQUE has one display:

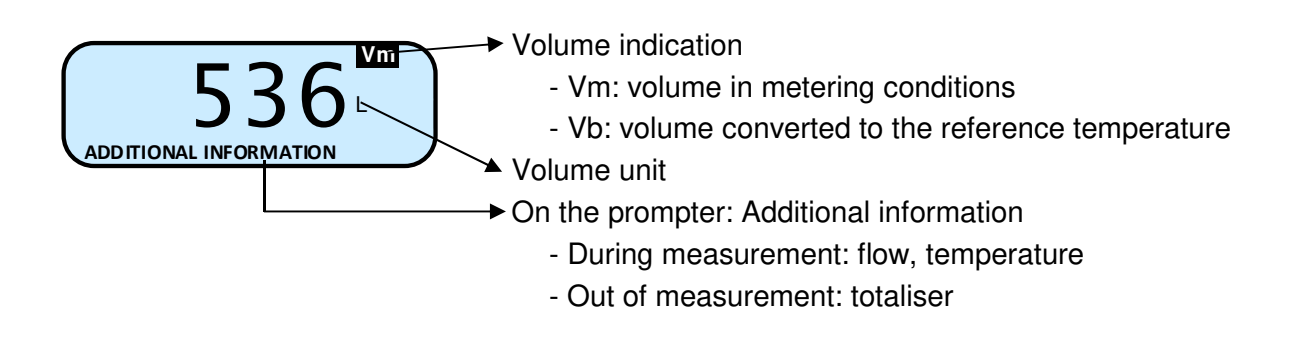

|                 | MU 7051 EN E<br>GPL TRONIQUE                   | Page 4/31 |
|-----------------|------------------------------------------------|-----------|
| $\mathbf{\vee}$ | This document is available at www.alma-alma.fr |           |

The GPL TRONIQUE has three pushbuttons:

| CLEAR | Increment a blinking figure or letter<br>Come back to the previous step<br>Stop the measurement |
|-------|-------------------------------------------------------------------------------------------------|
| MENU  | Select a figure, a letter or a menu                                                             |
| ОК    | Validate the data                                                                               |

### 2 **OPERATING RECOMMENDATIONS**

Safety valves may be incorporated in the GPL TRONIQUE measuring system. If they are located downstream of the turbine meter they must open to the atmosphere or be connected to the receiving tank.

### 3 CONFIGURATION, SETTING AND CALIBRATION

### 3.1 Configure the GPL TRONIQUE

You must configure the GPL TRONIQUE during commissioning and sometimes during metrological controls. You must remove the seal as shown below. <u>NOTE</u>: Only approved persons are permitted to remove the seal.

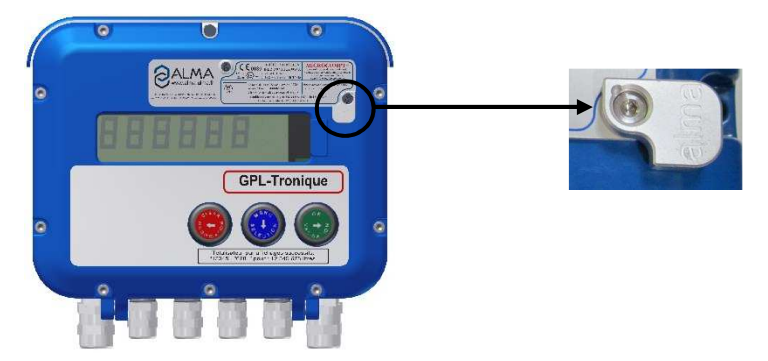

Then you enter the METROLOGICAL mode. Details are available in the section CONFIGURE THE GPL TRONIQUE: METROLOGICAL MODE.

|                  | MU 7051 EN E<br>GPL TRONIQUE                   | Page 5/31 |
|------------------|------------------------------------------------|-----------|
| $\mathbf{\circ}$ | This document is available at www.alma-alma.fr |           |

### 3.2 Set the GPL TRONIQUE

You must set the GPL TRONIQUE before any operation. To set the GPL TRONIQUE, you need an ALMA RFID key that you put on the display as shown below:

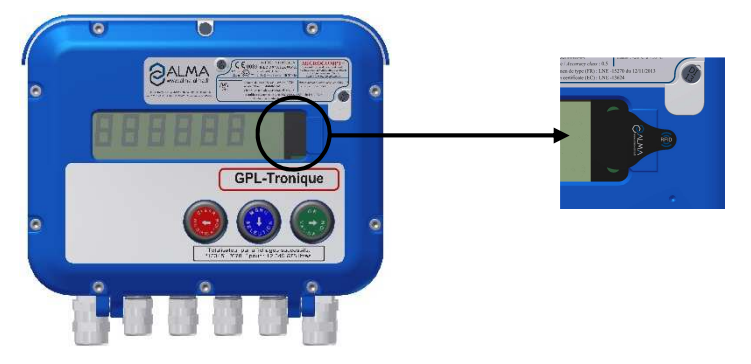

Then you enter the SUPERVISOR mode. Details are available in the section SET THE GPL TRONIQUE: SUPERVISOR MODE and annex 1.

### 3.3 Calibrate the GPL TRONIQUE

To calibrate the GPL TRONIQUE, you need an ALMA RFID key that you put on the display as shown below:

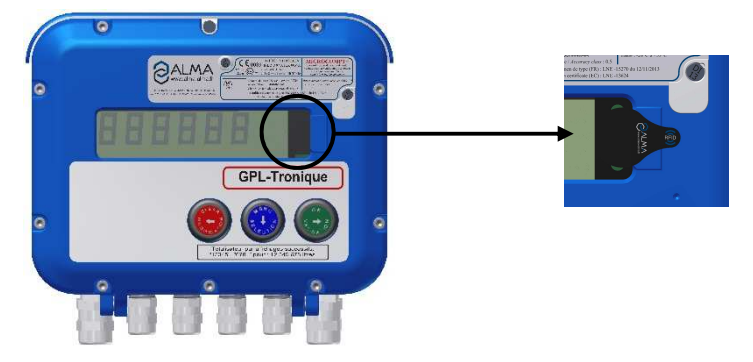

Then you enter the SUPERVISOR mode. Details are available in the section SET THE GPL TRONIQUE: SUPERVISOR MODE.

|              | MU 7051 EN E<br>GPL TRONIQUE                   | Page 6/31 |
|--------------|------------------------------------------------|-----------|
| $\checkmark$ | This document is available at www.alma-alma.fr |           |

### 4 USER MODE

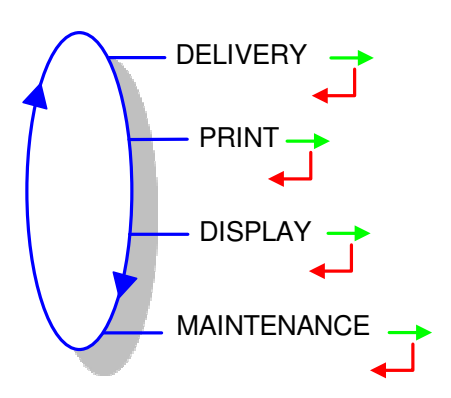

In USER mode, the GPL TRONIQUE displays a blinking figure which is the latest delivered quantity. On the prompter, you can see the name of the menu.

The use of the GPL TRONIQUE depends on the hardware configuration of the truck, the features and the configuration of the equipment carried out during commissioning.

Therefore, the user menu depends on several items:

- ⇒ The number of distribution ways (one or two)
- ⇒ The distribution mode (free or preset)
- $\Rightarrow$  The temperature control (conversion of the volume).

During delivery, the following information may be displayed:

- ⇒ The instantaneous flow rate in high or low flowrate (m<sup>3</sup>/h or L/min; depending on the display unit set)
- $\Rightarrow$  The temperature (°C) if it is taken into account.

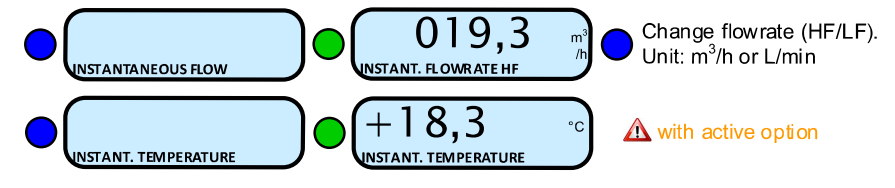

Back to normal display is automatic: DO NOT PRESS RED CLEAR BUTTON TO KEEP FROM INTERRUPTING THE MEASURING OPERATION.

|                  | MU 7051 EN E<br>GPL TRONIQUE                   | Page 7/31 |
|------------------|------------------------------------------------|-----------|
| $\mathbf{\circ}$ | This document is available at www.alma-alma.fr |           |

#### 4.1 Menu DELIVERY

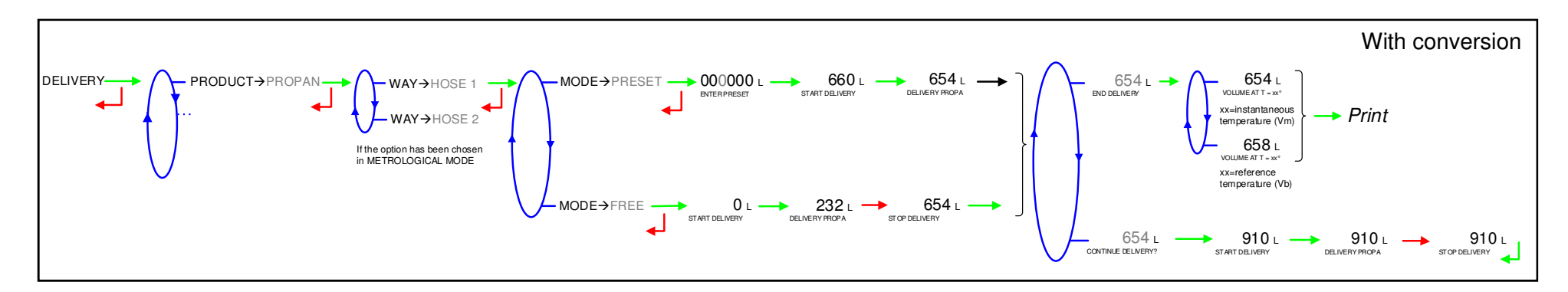

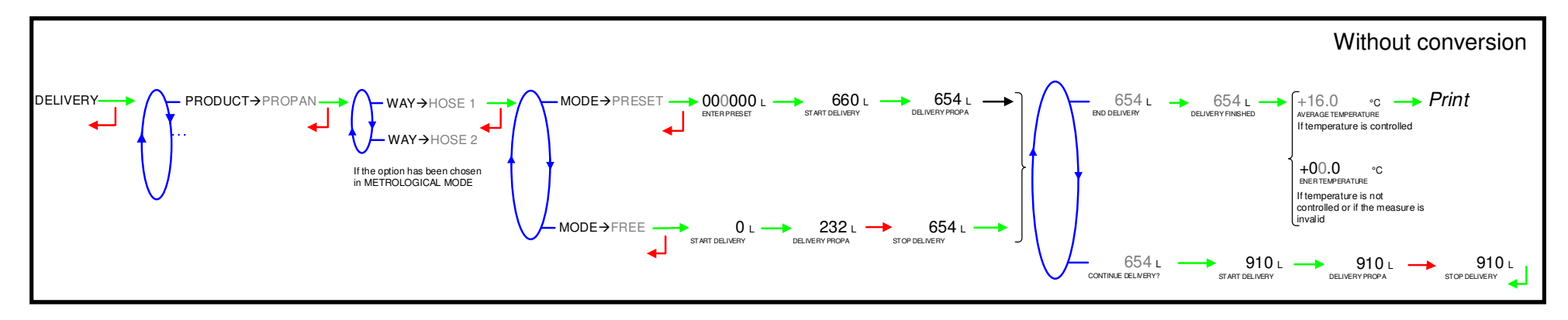

#### Print:

If the menu PRINTER SETTINGS>DELIVERY TICKET is ON in SUPERVISOR MODE, the delivery ticket of the last measuring operation is printed:

```
DELIVERY TICKET → ADD PAPER → PRINTING : → PRINTING FINISHED
```

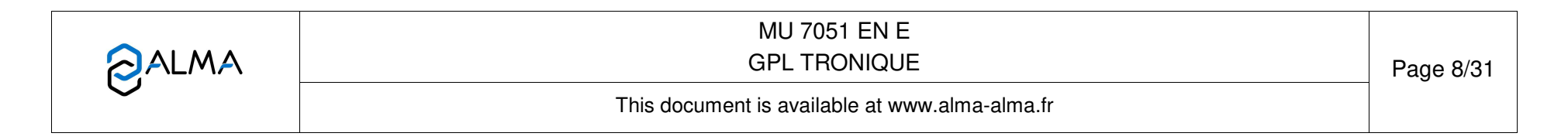

#### 4.2 Menu PRINT

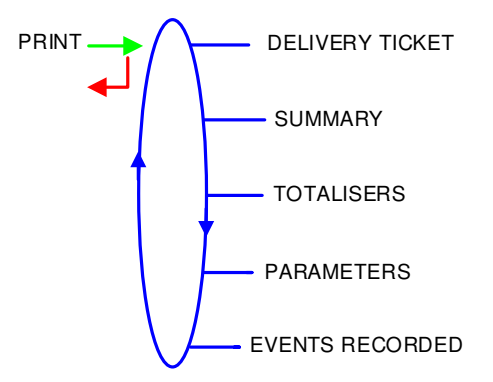

**DELIVERY TICKET:** Print the ticket of the last measuring operation.

**SUMMARY:** Record a date and validate to print the summary of the measuring operations.

**TOTALISERS:** Print the products totalisers.

**PARAMETERS:** Print the recorded parameters.

**EVENTS RECORDED:** Record a date and validate to print the events recorded.

|              | MU 7051 EN E<br>GPL TRONIQUE                   | Page 9/31 |
|--------------|------------------------------------------------|-----------|
| $\checkmark$ | This document is available at www.alma-alma.fr |           |
|              |                                                |           |

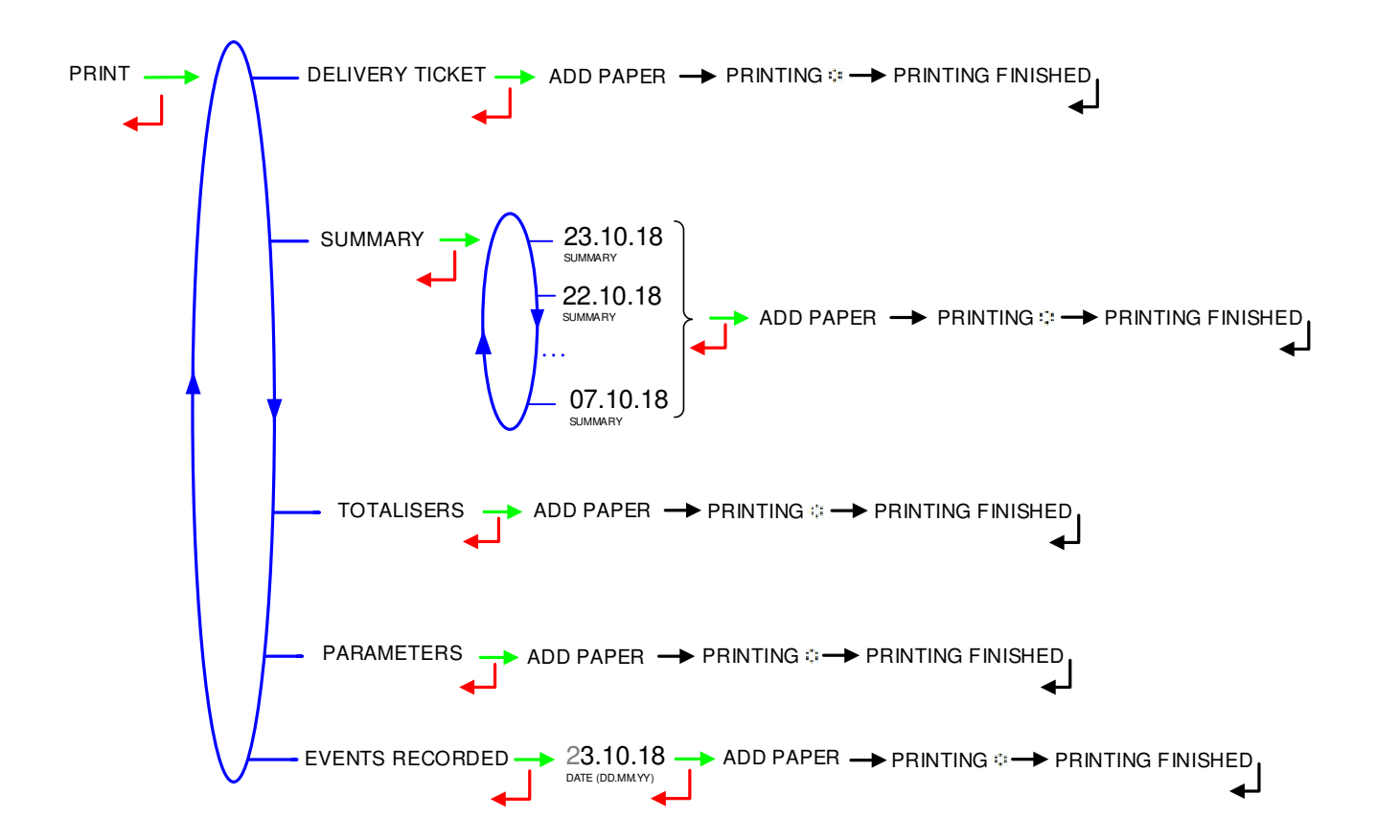

|              | MU 7051 EN E<br>GPL TRONIQUE                   | Page 10/31 |
|--------------|------------------------------------------------|------------|
| $\checkmark$ | This document is available at www.alma-alma.fr |            |

### 4.3 Menu DISPLAY

This menu is available in stand-by mode or during an intermediate stop. It allows the proofreading of totalisers and measurement results.

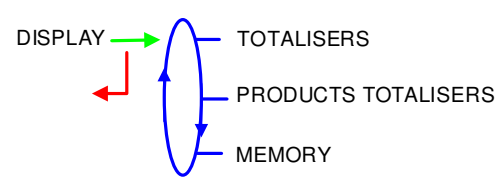

### 4.3.1 Sub-menu TOTALISERS

Displays the main totaliser.

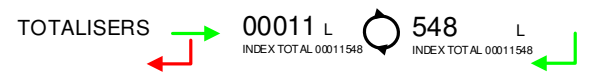

### 4.3.2 Sub-menu PRODUCTS TOTALISERS

Displays the secondary totalisers by for each product.

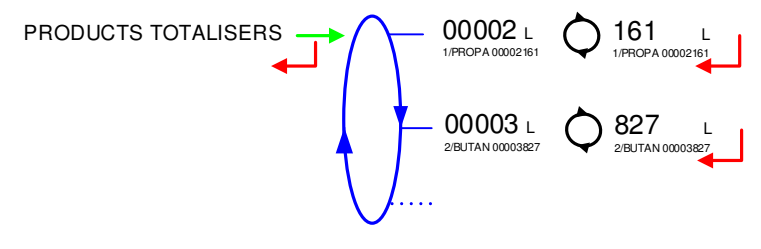

### 4.3.3 Sub-menu MEMORY

Memorization allows the proofreading of all the measurement results stored by the calculator-indicator. That can be done in two ways: **COMPLETE LIST**: Displays all the measurement details recorded, from the newest to the oldest, sorted by day then by measurement number.

**DAY SELECTION**: Displays a specific measurement by selecting the day number.

![](_page_10_Picture_13.jpeg)

For each measurement, you can read:

- O The measured quantity, the product number and name
- The temperature, with active option.

![](_page_11_Figure_4.jpeg)

### 4.4 Menu MAINTENANCE

This menu depends on the configuration of the GPL TRONIQUE.

• If the GPL TRONIQUE controls an embedded computing (menu METROLOGICAL>EMBEDDED COMPUTING), this menu is used to activate or not the operation with embedded computing.

COMPUTING→ON: Activate the operation with embedded computing

**COMPUTING→OFF**: Activate the degraded operation without embedded computing (in case of failure for example)

![](_page_11_Picture_10.jpeg)

![](_page_11_Picture_11.jpeg)

• If the GPL TRONIQUE controls the temperature, this menu is used to display the instantaneous temperature.

![](_page_12_Picture_2.jpeg)

## 4.5 List of alarms

|      |        | DISPLAY               | MEANING                                               | ACTION                                                                                        |
|------|--------|-----------------------|-------------------------------------------------------|-----------------------------------------------------------------------------------------------|
|      |        | STOP DISCHARGE        | Intentional interruption of discharge                 | Continue or end the delivery                                                                  |
|      |        | COMMUNICATION DEFAULT | Communication with the printer lost                   | Check the connection cable, on-off switch and fuse                                            |
|      |        | POWER SUPPLY PROBLEM  | Power outage during delivery                          | Check the cause / Restore power supply                                                        |
|      |        | ZERO FLOW DEFAULT     | Zero flow                                             | Check if the pulse transmitter is powered (red indicators)                                    |
| E    |        | LOW FLOW DEFAULT      | Low flowrate (lower than minimal flowrate)            | Check if the pulse transmitter is powered (red indicators)                                    |
| NS   |        | HIGH FLOW DEFAULT     | High flowrate (greater than maximal flowrate)         | Check the parameters / Reduce flowrate                                                        |
|      |        | METERING PROBLEM      | Metering problem with the measuring device            | Check if the pulse transmitter is powered (red indicators)                                    |
|      |        | PTO DEFAULT           | Coherence failure with power take-off                 | Check the power take-off status in driver's cab                                               |
|      |        | HOSE BURST            | Flowrate variation caused by a hose burst             | The delivery is stopped automatically                                                         |
|      |        | DIARY DEFAULT         | Reset of the events diary                             | Acknowledge the alarm, check the date in supervisor mode (supervisor key)                     |
|      |        | DISPLAY DEFAULT       | Problem with display card                             | If steady alarm, substitution of the display card                                             |
|      | DCKING | WATCHDOG DEFAULT      | Fault with display or power card or AFSEC+ card       | Switch on-off the MICROCOPT+ /<br>If steady alarm, substitution of the faulty card            |
|      | N BLO  | TOTALISER LOST        | Loss of totaliser                                     | Substitution of the backup battery                                                            |
| щ    | ŌŊ     | TEMPERATURE DEFAULT   | Temperature determination failure                     | Check the temperature probe /<br>If steady alarm, see a reparator for trouble shooting        |
| 10   |        | MEMORY LOST (PILE)    | Loss of saved memory                                  | Substitution of the backup battery                                                            |
| PARA |        | MEMORY LOST           | Error on SIM memorization                             | Enter and exit the METROLOGICAL MODE /<br>If steady alarm, substitution of the backup battery |
| E E  | g      | DATE AND TIME LOST    | Loss of date and time                                 | Set date and time in SUPERVISOR MODE                                                          |
|      | SC 1   | COEFFICIENTS DEFAULT  | Deviation between coefficient LF/HF greater than 0.5% | Modification of the low flow coefficient (K1)                                                 |
|      | BLO    | PROM DEFAULT          | Loss of software or resident integrity                | Substitution of the AFSEC+ electronic card                                                    |
|      |        | RAM DEFAULT           | Saved memory fault                                    | Substitution of the AFSEC+ electronic card                                                    |
|      |        | EEPROM MEMORY LOST    | Loss of metrological configuration                    | Substitution of the AFSEC+ electronic card                                                    |
|      |        | MEMORY OVER LOADED    | SIM memory full                                       | Substitution of the AFSEC+ electronic card                                                    |

![](_page_12_Picture_5.jpeg)

#### 5 SET THE GPL TRONIQUE: SUPERVISOR MODE

![](_page_13_Figure_2.jpeg)

### 5.1 Menu CALIBRATION/STANDARD

![](_page_13_Figure_4.jpeg)

### 5.1.1 Sub-menu STANDARD VOLUME

This menu allows you to check the accuracy of the measuring system by calculating the measuring device error and the new corrected coefficient.

First, fill the gauge (USER mode) with predetermination of the volume.

Switch to SUPERVISOR mode, choose CALIBRATION/STANDARD>STANDARD VOLUME and validate.

When conversion is active, you can choose to compare volumes with or without temperature-compensation. When conversion is not active, this possibility is not available:

- ENTER→VM STANDARD VOLUME

ENTER→VBASE

Enter the reference volume and validate. The following information is then displayed:

- The signed error in %
- The coefficient revised as a function of the error

![](_page_13_Figure_15.jpeg)

MU 7051 EN E **GPL TRONIQUE** 

Page 14/31

• The average flow of the delivery.

![](_page_14_Figure_2.jpeg)

#### 5.1.2 Sub-menu LINEARISATION/FLOW

This menu is used to make a flow-correction for two measuring points (at low and high flowrate). The MICROCOMPT+ stores flowrate and coefficient calibrated values in order to define both correction points: at low and high flowrate.

When you validate the menu LINEARISATION/FLOW, the calibrated values are displayed; you need to unseal the MICROCOMPT+ to switch in METROLOGICAL mode and enter the values via the EMA>METER COEFFICIENT menu.

To linearise the curve, follow these instructions:

- Fill the gauge in high flow [flow<sub>min</sub>×3]≤high flow<[flow<sub>max</sub>], and enter the volume read on the gauge in the menu CALIBRATION/STANDARD>STANDARD VOLUME as described above
- Fill the gauge in low flow [flow<sub>min</sub>]≤low flow≤[flow<sub>min</sub>×2], enter the volume read on the gauge in the menu CALIBRATION/STANDARD> STANDARD VOLUME as described above
- Choose CALIBRATION/STANDARD>LINEARISATION/FLOW and validate. It is then
  possible to read the coefficients and the flow rates data for the two tests carried out.

![](_page_14_Figure_10.jpeg)

If the procedure failed, the following alarms may be displayed:

- O LARGE GAP K1/K2: correction between both measuring points >0.5%
- FLOWS TOO CLOSE: High flowrate value is out of range. It needs to be:  $[flow_{min} \times 3] \le high flow < [flow_{max}]$
- O LO-FLOW OUT OF RANGE: Low flowrate value is out of range. It needs to be:  $[flow_{min}] \le low flow \le flow_{min} \times 2]$
- ONLY ONE GAUGE: One of the tests has not been done (at low or high flowrate)
- NO VALID GAUGE: Both tests have not been done (at low and high flowrate)

When the procedure is completed, the following sequence is displayed:

CONFIRM COEFFICIENTS ----> REMOVE THE SEAL ----> PUT BACK THE SEAL

The new coefficient and flow rates values are taken into account.

|              | MU 7051 EN E<br>GPL TRONIQUE                   | Page 15/31 |
|--------------|------------------------------------------------|------------|
| $\checkmark$ | This document is available at www.alma-alma.fr |            |

### 5.2 Menu PRODUCT SETTINGS

This menu depends on the GPL TRONIQUE model.

#### 5.2.1 With conversion

METROLOGICAL configuration:

- O CONFIGURATION>CONVERSION MAIN DISPLAY→VBASE, or
- CONFIGURATION>CONVERSION MAIN DISPLAY → VM

Depending on the metrological configuration (CONFIGURATION>CONVERSION>PRODUCT SETTINGS), the setting of density may be prohibited in SUPERVISOR mode.

![](_page_15_Figure_8.jpeg)

|              | MU 7051 EN E<br>GPL TRONIQUE                   | Page 16/31 |
|--------------|------------------------------------------------|------------|
| $\checkmark$ | This document is available at www.alma-alma.fr |            |

### 5.2.2 Without conversion

METROLOGICAL configuration:

CONFIGURATION>CONVERSION→OFF <u>and</u>

 $\texttt{CONFIGURATION}{} \texttt{DENSITY} \texttt{CALCULATION}{} \overrightarrow{} \texttt{CFBP}.$ 

A maximum of 8 products may be configured. Each time, set or validate the name and then choose the equivalent product for conversion: PROPANE, BUTANE or LPG.

![](_page_16_Figure_6.jpeg)

![](_page_16_Picture_7.jpeg)

### METROLOGICAL configuration:

CONFIGURATION>CONVERSION→OFF <u>and</u>

 $\texttt{CONFIGURATION}{} \texttt{DENSITY} \texttt{CALCULATION}{} \texttt{OTHER}.$ 

A maximum of 8 products may be configured. Each time, set or validate the name and the propane rate.

![](_page_17_Figure_5.jpeg)

|   | MU 7051 EN E<br>GPL TRONIQUE                   | Page 18/31 |
|---|------------------------------------------------|------------|
| 0 | This document is available at www.alma-alma.fr |            |

### 5.3 Menu DENSITY CURVES

This menu is available if conversion is off. The feature is enabled in METROLOGICAL mode (CONFIGURATION>DENSITY CALCULATION→OTHER). The coefficients of the polynomial used for density calculation must be entered in this menu.

![](_page_18_Figure_3.jpeg)

### 5.4 Menu VEHICULE

Record the vehicle registry number on which the GPL TRONIQUE is installed. This number will be printed on delivery tickets, invoices...

VEHICULE (*XX*) → VEHICULE →00--AAA--00

#### 5.5 Menu SETTINGS

![](_page_18_Figure_8.jpeg)

|              | MU 7051 EN E<br>GPL TRONIQUE                   | Page 19/31 |
|--------------|------------------------------------------------|------------|
| $\checkmark$ | This document is available at www.alma-alma.fr |            |

#### 5.5.1 Sub-menu VOLUME SETTINGS

This menu allows you to configure the volume parameters:

**END LOW FLOW VOLUME**: Set the volume, in liters, delivered in low flowrate to finish the measurement

**HOSE BURST**: This menu appears if the option has been activated during the commissioning of the measuring system (CONFIGURATION>HOSE BURST menu). Volume (litres) beyond which the GPL TRONIQUE controls a material flowrate variation that may happen during a hose burst.

![](_page_19_Figure_5.jpeg)

### 5.5.2 Sub-menu FLOWRATE SETTINGS

This menu allows you to configure the flowrates parameters:

**L TO H FLOW THRESHOLD**: Flowrate beyond which the GPL TRONIQUE (running in low flowrate) drives the high flowrate

**HOSE BURST**: This menu appears if the option has been activated during the commissioning of the measuring system (CONFIGURATION>HOSE BURST menu). Flowrate gradient (m<sup>3</sup>/h/sec) beyond which the GPL TRONIQUE stops the delivery.

![](_page_19_Figure_10.jpeg)

#### 5.5.3 Sub-menu TIMING SETTINGS

This menu allows setting the duration parameters:

**SHORT TIME FLOW\_0**: Time out in seconds before operating the 'zero flow default' without any flow of liquid

LONG TIME FLOW\_0: Time out in seconds before operating the 'zero flow default' after a flow of liquid

T.O DECLUTCHING (S): Time out in seconds between pushing start and declutching

**T.O DECLUTCH→PTO(S)**: Time out in seconds between declutching and PTO switching on

**T.O PTO->VALVE (S)**: Time out in seconds between PTO switching on and the valve opening

T.O VALVE→CLUTCH (S): Time out in seconds between valve opening and clutching

**T.O DECLUTCH→ VALVE(S)**: Time out in seconds between declutching and the valve closing

**T.O VALVE\rightarrowPTO (S)**: Time out in seconds between the valve closing and the PTO switching off

**T.O PTO→CLUTCH (S)**: Time out in seconds between the PTO switching off and the clutching

| <b>~</b> | MU 7051 EN E                                   |            |
|----------|------------------------------------------------|------------|
|          | GPL TRONIQUE                                   | Page 20/31 |
| $\sim$   | This document is available at www.alma-alma.fr |            |

**T.O STOP→MOTOR (S)**: Time out in seconds between pushing stop and the engine cut.

![](_page_20_Figure_2.jpeg)

### 5.6 Menu TIME ADJUSTMENT

Date and time are set in METROLOGICAL mode. The hour may be adjusted (±2h) one time a day. Use French format, for example: 14.41 means 2.41 pm.

#### 5.7 Menu PRINTER SETTINGS

This menu is used to configure printing options.

TICKET: Choose the ticket format for printing the delivery ticket.

#### DELIVERY TICKET:

- DELIVERY TICKET→ON: The printing of the delivery ticket is proposed at the end of the delivery
- DELIVERY TICKET→OFF: The printing of the delivery ticket is not proposed at the end of the delivery. It may be printed later through the menu USER>PRINT>DELIVERY TICKET.

![](_page_20_Figure_12.jpeg)

![](_page_20_Figure_13.jpeg)

### 5.8 Menu LANGUAGE

Select the display language. This menu is available if a translation catalogue is uploaded in the MICROCOMPT+.

LANGUAGE (XX)  $\rightarrow$  LANGUAGE  $\rightarrow$  FR LANGUAGE  $\rightarrow$  FR LANGUAGE  $\rightarrow$  EN LANGUAGE  $\rightarrow$  EN LANGUAGE

## 6 CONFIGURE THE GPL TRONIQUE: METROLOGICAL MODE

![](_page_21_Figure_5.jpeg)

### 6.1 Menu INDICATOR REFERENCE

Record the GPL TRONIQUE serial number (5 numeric values).

![](_page_21_Figure_8.jpeg)

|          | MU 7051 EN E<br>GPL TRONIQUE                   | Page 22/31 |
|----------|------------------------------------------------|------------|
| $\smile$ | This document is available at www.alma-alma.fr |            |

### 6.2 Menu CONFIGURATION

![](_page_22_Figure_2.jpeg)

### 6.2.1 Sub-menu ADDITIONAL COMMANDS

This menu allows to operating with or without additional commands.

![](_page_22_Figure_5.jpeg)

When additional commands is active, this menu allows to select the type of command for power take off.

PTO: Non-stop command PTO→CONTINUE or command by pulse PTO→PULSE

![](_page_22_Figure_8.jpeg)

### 6.2.2 Sub-menu REMOTE CONTROL

This menu allows to choose the remote control model.

![](_page_22_Figure_11.jpeg)

### 6.2.3 Sub-menu COMMUNICATION

Choose the network communication port: COM 1 (RS232), COM 2 (RS485), COM 4 (RS232) and then for each port, choose the communication protocol.

| MU 7051 EN E<br>GPL TRONIQUE                   | Page 23/31 |
|------------------------------------------------|------------|
| This document is available at www.alma-alma.fr |            |

![](_page_23_Figure_1.jpeg)

### 6.2.4 Sub-menu UNIT AND ACCURACY

Choose the unit of the flowrate that will be displayed and printed.

![](_page_23_Figure_4.jpeg)

### 6.2.5 Sub-menu CONVERSION

The GPL TRONIQUE can operate with conversion or not.

CONVERSION (XX) → CONVERSION→OFF CONVERSION→OFF

Changing the status resets the metrological diary by causing a 'MEMORY LOST' fault.

When conversion is active, the following parameters must be set:

**MAIN DISPLAY**: Select the type for displayed volume

VM: Volume in metering conditions

VBASE: Volume converted to the reference temperature

**REFERENCE TEMP.**: Record the reference temperature for conversion. Default value: 15°C for the most common conversion

**DENSITY TEMP (REF)**: Record the reference temperature for set up densities. Default value: 15°C for density at 15°C (MV15)

Changing one of the reference temperature values resets the metrological diary by causing a 'MEMORY LOST' fault.

**PRODUCT SETTINGS**: Choose whether density setting is possible in SUPERVISOR or METROLOGICAL MODE.

- If PRODUCT SETTINGS>SUPER is chosen, the density value for each product can be set in SUPERVISOR mode with the menu PRODUCT SETTINGS.
- If PRODUCT SETTINGS>METRO is chosen, validate or enter the density value for each product. The non-editable values will be displayed in SUPERVISOR mode with the menu PRODUCT SETTINGS.

|           | MU 7051 EN E                                   | <b>D</b>   |
|-----------|------------------------------------------------|------------|
| C ALLINGA | This document is available at www.alma-alma.fr | Page 24/31 |

![](_page_24_Figure_1.jpeg)

#### 6.2.6 Sub-menu DENSITY CALCULATION

This menu is used without any conversion of volume: CONVERSION $\rightarrow$ OFF. Density can be calculated in two ways:

>CFBP: By using the CFBP table

**>OTHER**: By using another curve. If the option is enabled, the coefficients of the polynomial must be entered in the menu DENSITY CURVES of the SUPERVISOR MODE

![](_page_24_Figure_6.jpeg)

#### 6.2.7 Sub-menu HOSE BURST

This menu is used to configure an emergency stop in case of hose burst.

![](_page_24_Figure_9.jpeg)

#### 6.2.8 Sub-menu AUTHORIZATION

This menu is used to configure how the delivery starts: **AUTOMATIC**: The delivery starts automatically **MANUAL**: Press the green button OK to start delivery.

![](_page_24_Figure_12.jpeg)

|              | MU 7051 EN E<br>GPL TRONIQUE                   | Page 25/31 |
|--------------|------------------------------------------------|------------|
| $\checkmark$ | This document is available at www.alma-alma.fr |            |

### 6.2.9 Sub-menu DISTRIBUTION LINE

This menu allows to set the number of distribution ways:

1 HOSE: Operation with 1 hose

2 HOSES: Operation with 2 hoses.

DISTRIBUTION LINE (XX)

### 6.3 Menu measuring system EMA (PUMP MODE)

![](_page_25_Figure_7.jpeg)

### 6.3.1 Sub-menu METER COEFFCIENT

This menu is used to set the coefficient of the measuring system meter (pulses/litre)

LF COEFFICIENT (K1): Coefficient for low flow (pulses/litre) LOW FLOWRATE/K1 (Q1): Low flow reference (m<sup>3</sup>/h) HF COEFFICIENT (K2): Coefficient for high flow (pulses/litre) HIGH FLOWRATE /K2 (Q2): High flow reference (m<sup>3</sup>/h)

![](_page_25_Figure_11.jpeg)

#### 6.3.2 Sub-menu METER FLOWRATES

**MINIMUM FLOWRATE**: Record the metrological minimum flowrate of the GPL TRONIQUE in m<sup>3</sup>/h or l/min. You can select the flow unit in the menu CONFIGURATION>UNIT AND ACCURACY.

**MAXIMUM FLOWRATE**: Record the metrological maximum flowrate of the GPL TRONIQUE in m<sup>3</sup>/h or l/min. You can select the flow unit in the menu CONFIGURATION>UNIT AND ACCURACY.

|  | MU 7051 EN E<br>GPL TRONIQUE                   | Page 26/31 |
|--|------------------------------------------------|------------|
|  | This document is available at www.alma-alma.fr |            |

![](_page_26_Figure_1.jpeg)

#### 6.3.3 Sub-menu MINIMUM QUANTITY

Record the minimum quantity of the GPL TRONIQUE in litres. This value is given by the association of the turbine meter, the MICROCOMPT+ and other parts of the measuring system.

![](_page_26_Figure_4.jpeg)

#### 6.3.4 Sub-menu TEMPERATURE

This menu is an option. It is used to calibrate the temperature into the MICROCOMPT+. See maintenance sheet FM 8510.

![](_page_26_Figure_7.jpeg)

#### 6.3.5 Sub-menu PULSES OUTPUT

Copy out the volume measured by the GPL TRONIQUE.

Record the number of pulses that the MICROCOMPT+ must generate for each display-unit counted in the totaliser. Enter a null value to disable the function

![](_page_26_Picture_11.jpeg)

#### 6.4 Menu EMBEDDED COMPUTING

Choose the communication for embedded computing.

|              | MU 7051 EN E<br>GPL TRONIQUE                   | Page 27/31 |
|--------------|------------------------------------------------|------------|
| $\checkmark$ | This document is available at www.alma-alma.fr |            |

### 6.5 Menu DATE AND TIME

Record the date. Then record the time at French format and validate (e.g. 14.41 means 2.41 pm).

DATE AND TIME 28.09.18 DATE (DD.IMM YY) 14.41 TIME (HH:MM)

|                 | MU 7051 EN E<br>GPL TRONIQUE                   | Page 28/31 |
|-----------------|------------------------------------------------|------------|
| $\mathbf{\vee}$ | This document is available at www.alma-alma.fr |            |
|                 |                                                |            |

### ANNEXE

| SUMMARY                                                                                                    | TOTALISERS                                                                                                    |
|----------------------------------------------------------------------------------------------------|----------------------------------------------------------------------------------------------------|
| GPLTRONIQUE 384+ carte rev8<br>VERSION 3.03.04 DATED 23/10/18<br>PRINTED 23/10/18 AT 11h55<br>VEHICLE : AA215EL<br>INDICATOR : 03201                              |                                                                                                    |
| SUMMARY<br>OF MEASUREMENTS OF 23.10.18 AT 15H03<br>DAY 296 005 MEMORISED RESULTS                                                                                  | GPLTRONIQUE 384+ carte rev8                                                                                                    |
| TICKET NUMBER 006                                                                                                    | VERSION 3.03.04 DATED 23/10/18<br>PRINTED 23/10/18 AT 10h20<br>VEHICLE : AA215EL                                                                             |
| PROPA (1): 00026000 L<br>BUTAN (2): 00005000 L<br>GPL (3): 00000000 L<br>(4): 00000000 L<br>(5): 00000000 L<br>(6): 0000000 L<br>(7): 0000000 L<br>(8): 0000000 L | INDICATOR : 03201<br>******** TOTALISERS*******<br>GENERAL TOTALISER: 00056638 L<br>PROPA (1) : 00028000 L<br>BUTAN (2) : 00028000 L<br>GPL (2) : 00000000 L |
| TOTAL FROM 1 TO 8: 00031000 L<br>************************************                                                                                             | GPL (3): 00000000 L<br>(4): 00000000 L<br>(5): 00000000 L<br>(6): 00000000 L<br>(7): 00000000 L<br>(8): 00000000 L<br>TOTAL FROM 1 TO 8: 00056000 L          |
|                                                                                                    |                                                                                                    |

| This document is available at www.alma-alma.fr |            | MU 7051 EN E<br>GPL TRONIQUE                   | Page 29/31 |
|------------------------------------------------|------------|------------------------------------------------|------------|
|                                                | $\bigcirc$ | This document is available at www.alma-alma.fr |            |

#### PARAMETERS

GPLTRONIQUE 384+ carte rev8 Version 3.03.04 dated 23/10/18 Printed 23/10/18 at 11h55 Vehicule : AA215EL Indicator: 03201 RC OPTION : OFF REMOTE CONTROL : OFF CONVERSION : ON REFERENCE TEMP : +15°C DENSITY CURVE : OFF HOSE BURST : ON AUTHORIZATION : MANUAL TICKET : xxx DELIVERY TICKET : ON EMA PUMP COEFFICIENT K1 : 09.8148P/L FLOWRATE Q1 (LF): 5.5M3/H COEFFICIENT K2 : 09.7926P/L FLOWRATE Q2 (HF): 17.3M3/H MIN FLOW: 6.0M3/H / MAX:24.0M3/H MINIMUM QUANTITY: 000200 L TEMPERATURE :+12.8 °C COMPUTING COM1 : NO COM2 : NO COM4 : NO PULSE COEFFICIENT: +1 P/L PROPA (510.0 kg/m3) BUTA (577.0 kg/m3) GPL (537.0 kg/m3) DENSITY TEMP. (REF) : +15.0°C (MVREF SUPER) LF END VOLUME : 30 L FLOWRATE FOR HF : 7.0 M3/H SHORT TIME FLOW 0 : 20.00 LONG TIME FLOW\_0 : 30.00 T.O DECLUTCHING (S) :0 T.O DECLUTCH→PTO(S) : 5 T.O PTO→VALVE (S) :5 T.O VALVE $\rightarrow$ CLUTCH(S) : 5 T.O DECLUT→VALVE(S) : 5 T.O VALVE→PTO (S) :5 T.O PTO→CLUTCH (S) :5 T.O STOP→MOTOR (S) :3 STOP FLOWRATE 5.0M3/H WITH 0.2 L

**EVENTS RECORDED** 

GPLTRONIQUE 384+ carte rev8 VERSION 3.03.04 DATED 23/10/18 PRINTED 23/10/18 AT 18h20 VEHICLE : AA215EL INDICATOR : 03201

68 RECORDING(S)

14:33:33 DRIVER MODE 14:30:03 SWITCH ON 14:24:33 RESET APPLICATION

•••

09:47:15 PARAM@15= 0 09:47:06 PARAM@ 5= 1 09:42:57 PARAM@16= 2 08:59:02 METROLOGICAL MODE 08:58:57 TEMPERATURE DEFAULT

| <b>~</b>     | MU 7051 EN E                                   |            |
|--------------|------------------------------------------------|------------|
|              | GPL TRONIQUE                                   | Page 30/31 |
| $\checkmark$ | This document is available at www.alma-alma.fr |            |

### **RELATED DOCUMENTS**

| GU 7051 | User Guide                                                                                    |
|---------|-----------------------------------------------------------------------------------------------|
| FM 8001 | Diagnostic support for power supply failure                                                   |
| FM 8002 | Diagnostic support for a display failure                                                      |
| FM 8003 | Diagnostic support for DEB_0 or ZERO FLOW DEFAULT alarm                                       |
| FM 8005 | Diagnostic support for METERING PROBLEM alarm                                                 |
| FM 8006 | Diagnostic support for DATE AND TIME LOST alarm                                               |
| FM 8007 | Diagnostic support for MEMORY LOST or DEF MEMO alarm                                          |
| FM 8010 | Diagnostic support for EEPROM MEMORY LOST alarm                                               |
| FM 8011 | Configuration of jumpers and adjustment of metering thresholds on the AFSEC+ electronic board |
| FM 8013 | Replacement of the backup batteries on the AFSEC+ electronic board                            |
| FM 8510 | Adjustment of a temperature chain into the MICROCOMPT+ by software settings                   |

|              | MU 7051 EN E<br>GPL TRONIQUE                   | Page 31/31 |
|--------------|------------------------------------------------|------------|
| $\checkmark$ | This document is available at www.alma-alma.fr |            |
|              |                                                |            |